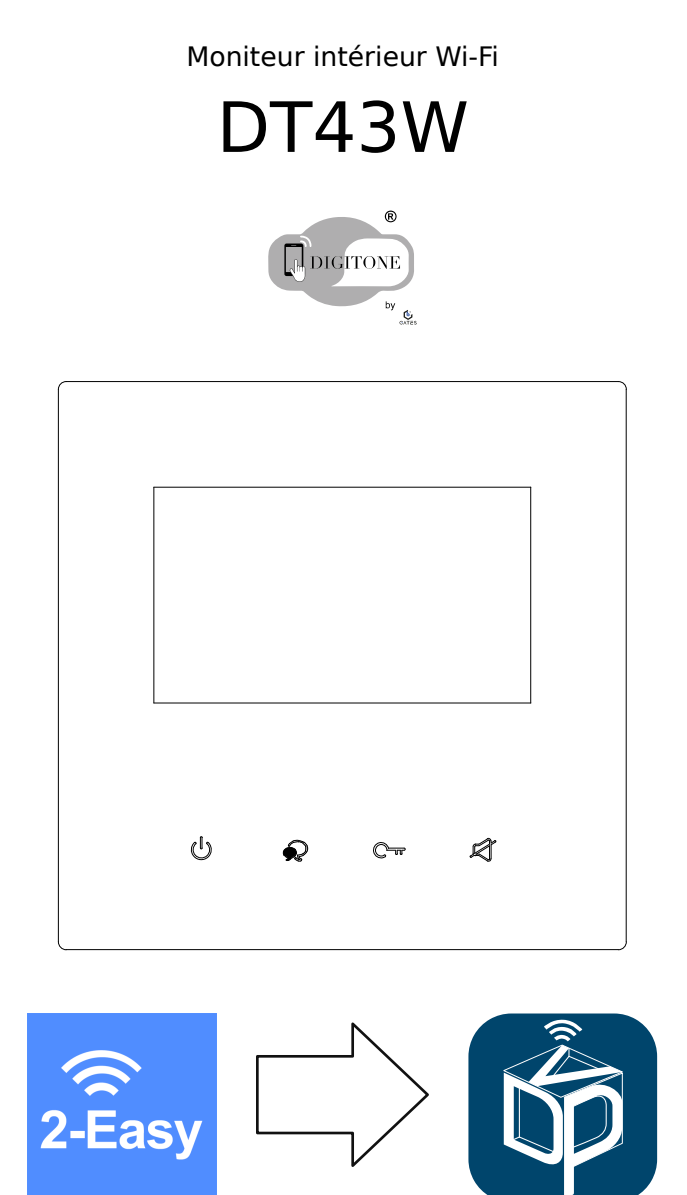

Mise à jour : de l'application 2-Easy vers VDP Connect

### 1) Mise à jour du moniteur

Voici les étapes successives à suivre pour mettre à jour votre moniteur DT43W vers la dernière version du firmware.

## Toutes les étapes sont à réaliser dans l'ordre, vous bénéficierez ainsi des dernières fonctions et améliorations de votre équipement DIGITONE.

Le temps nécessaire sera variable selon, entre autres, la rapidité de votre connexion à Internet.

# C'est une étape majeure, cruciale, il ne faut pas couper l 'alimentation du moniteur pendant l'installation de la mise à jour, et toujours respecter les consignes données.

#### 1. Vérifications à effectuer avant de faire la mise à jour

Lorsque le moniteur est en veille avec son écran éteint, touchez l'écran pour faire apparaître le menu principal.

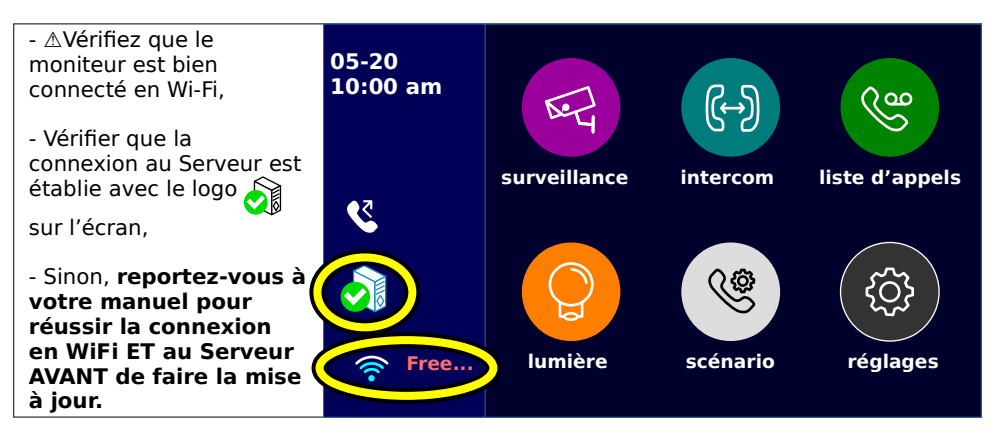

#### Une carte MicroSD vierge compatible doit être insérée dans votre moniteur.

Elle est nécessaire à la mise du jour : sans carte MicroSD vierge (taille maximale : 16 Go), la mise à jour ne sera pas possible.

Si vous souhaitez utilisez une carte MicroSD qui a déjà été utilisée, vous devez d'abord la formater par un ordinateur pour effacer toutes les données.

Le système de fichiers à utiliser est : FAT32.

La taille d'unité d'allocation est : taille d'allocation par défaut.

Emplacement de la carte MicroSD :

Avec le moniteur vu de face, la fente pour la carte MicroSD est sur le côté gauche du moniteur. Glisser la carte MicroSD en respectant bien son sens d'introduction, avec l'encoche en haut et les contacts vers vous. Verrouillez la carte en la poussant vers la droite jusqu'au clic, elle doit rester maintenue. Si vous devez l'enlever, rappuyer sur la carte vers la droite, la carte se libérera.

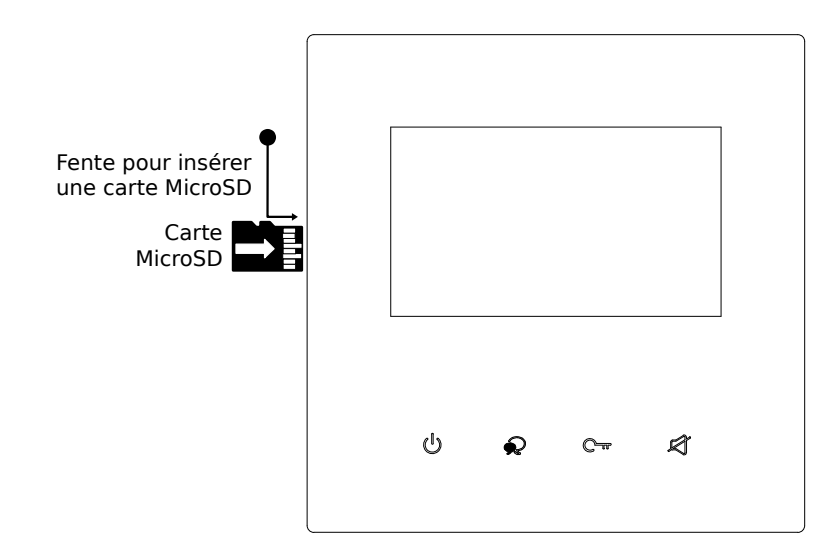

2. <u>Téléchargement et redémarrage automatique après mise à jour.</u>

Suivez les étapes pour mettre à jour votre moniteur.

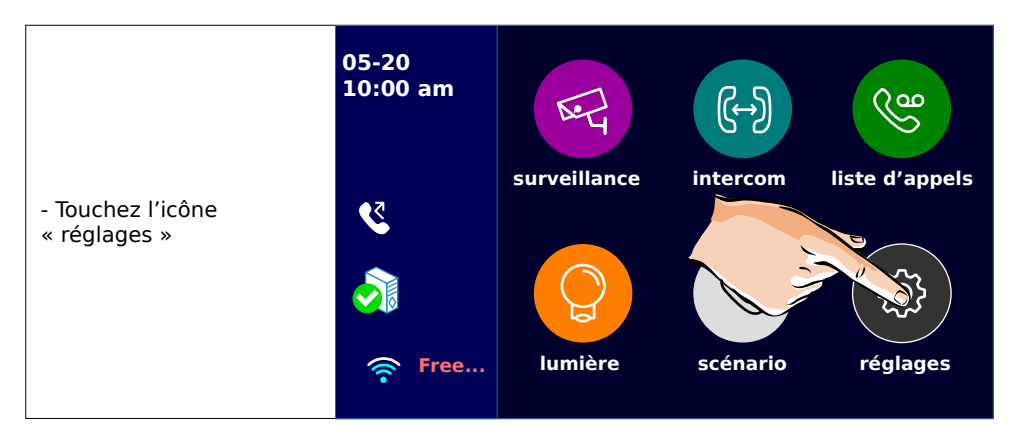

#### Moniteur DIGITONE DT43W - VDP Connect - 1.00 2021.06.29-1014

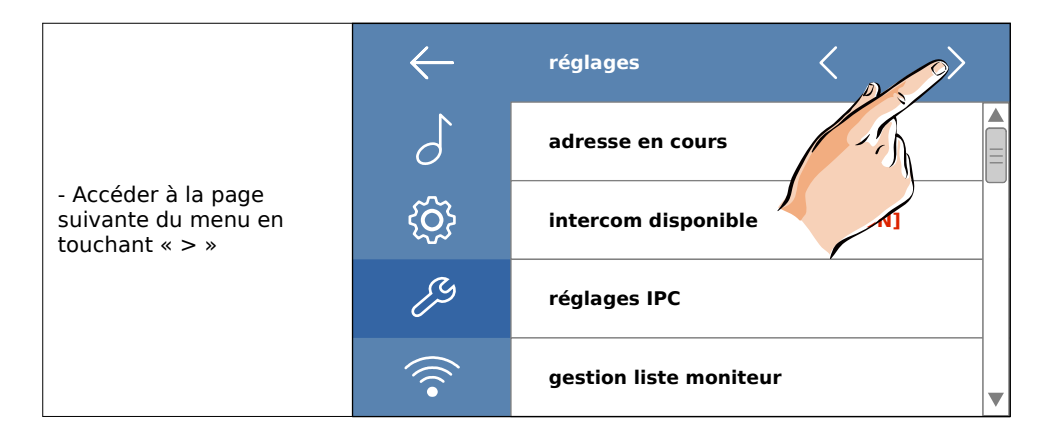

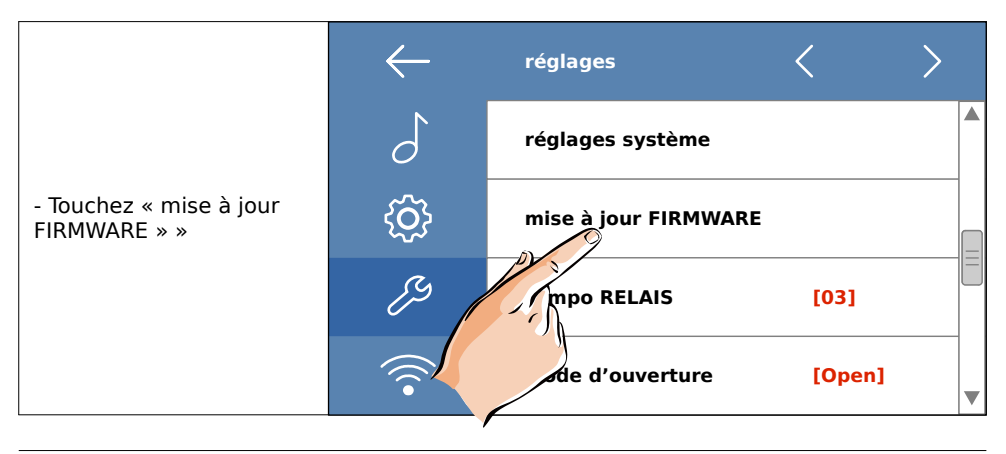

|                     | $\leftarrow$ | mise à jour             |
|---------------------|--------------|-------------------------|
|                     | ß            | Serveur Server1[47.91.8 |
| - Touchez « Vérif » |              | Code mise à jour 84911  |
|                     |              | $\sim$                  |
|                     |              | Vérif                   |

| - Le moniteur se connecte<br>au serveur de mises à<br>jour et vérifie si une<br>nouvelle version est<br>disponible | $\leftarrow$ | mise à jour             |
|----------------------------------------------------------------------------------------------------|--------------|-------------------------|
|                                                                                                    | ß            | Serveur Server1[47.91.8 |
|                                                                                                    |              | Code mise à jour 84911  |
|                                                                                                    |              |                         |
|                                                                                                    |              | Connection              |

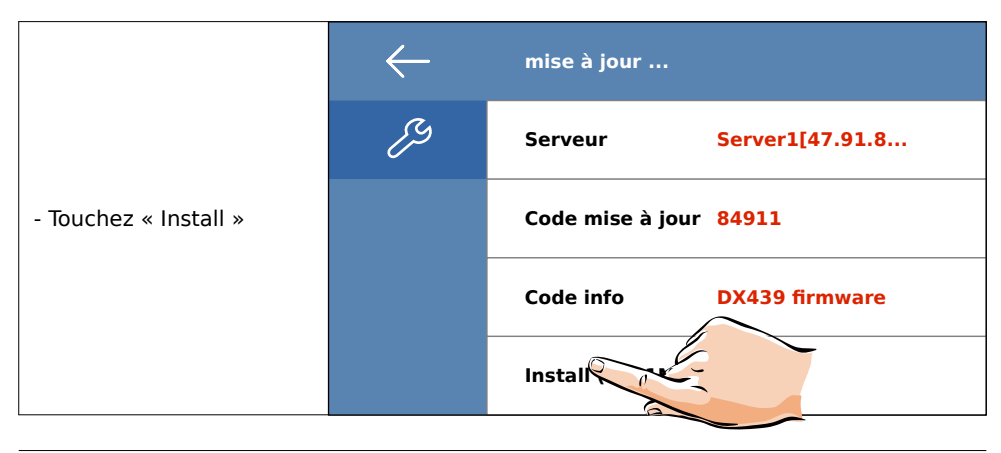

| - Le moniteur se<br>connecte | $\leftarrow$ | mise à jour              |
|------------------------------|--------------|--------------------------|
|                              | ß            | Serveur Server1[47.91.8  |
|                              |              | Code mise à jour 84911   |
|                              |              | Code info DX439 firmware |
|                              |              | Connection               |

| - puis commence<br>automatiquement le<br>téléchargement du<br>fichier | $\leftarrow$ | mise à jour      |                 |
|-----------------------------------------------------------------------|--------------|------------------|-----------------|
|                                                                       | ß            | Serveur          | Server1[47.91.8 |
|                                                                       |              | Code mise à jour | 84911           |
| Patientez jusqu'à la fin du chargement                                |              | Code info        | DX439 firmware  |
|                                                                       |              | Chargement       | 10.1 MB(114KB)  |

| <ul> <li> puis le moniteur<br/>installe automatiquement<br/>la mise à jour</li> <li>A NE PAS TOUCHER<br/>LE MONITEUR<br/>PENDANT LA MISE À<br/>JOUR.</li> </ul> | $\leftarrow$ | mise à jour        |                 |
|----------------------------------------------------------------------------------------------------|--------------|--------------------|-----------------|
|                                                                                                    | ß            | Serveur            | Server1[47.91.8 |
|                                                                                                    |              | Code mise à jour   | 84911           |
| - 🛆 NE PAS ÉTEINDRE<br>LE MONITEUR                                                                                                    |              | Code info          | DX439 firmware  |
| PENDANT<br>L'INSTALLATION.                                                                                                    |              | Installation, ne p | as éteindre     |

| l'installation<br>automatique se<br>poursuit | $\leftarrow$ | mise à jour                     |
|----------------------------------------------|--------------|---------------------------------|
|                                              | ß            | Serveur Server1[47.91.8         |
|                                              |              | Code mise à jour 84911          |
|                                              |              | Code info DX439 firmwire        |
|                                              |              | Install OK, attente mise à jour |

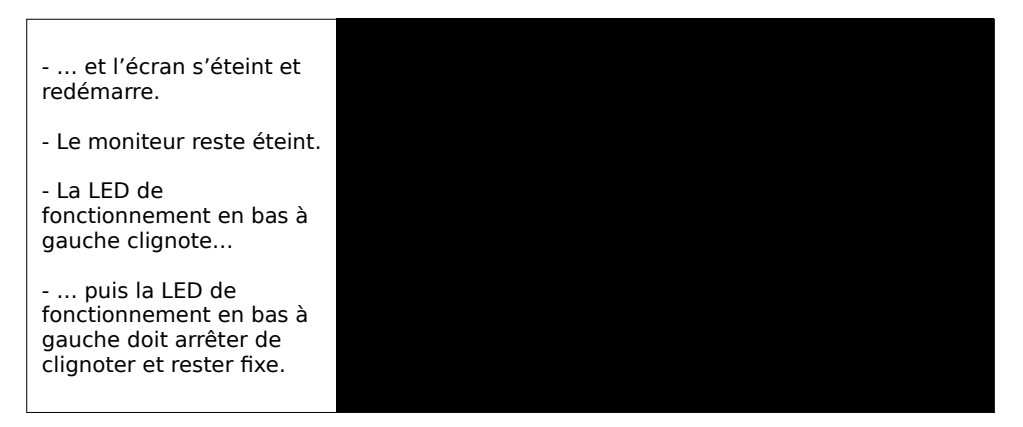

Attendre que le moniteur termine son redémarrage : la LED de fonctionnement doit arrêter de clignoter et rester fixe, alors seulement l'installation de la mise à jour est terminée.

Il faut procéder ensuite au paramétrage des menus du moniteur, selon les étapes suivantes.

#### 3. Paramétrage des menus

Pour réactiver la connexion WiFi et paramétrer les menus du moniteur, touchez l'écran du moniteur pour afficher le menu principal et suivez les étapes suivantes :

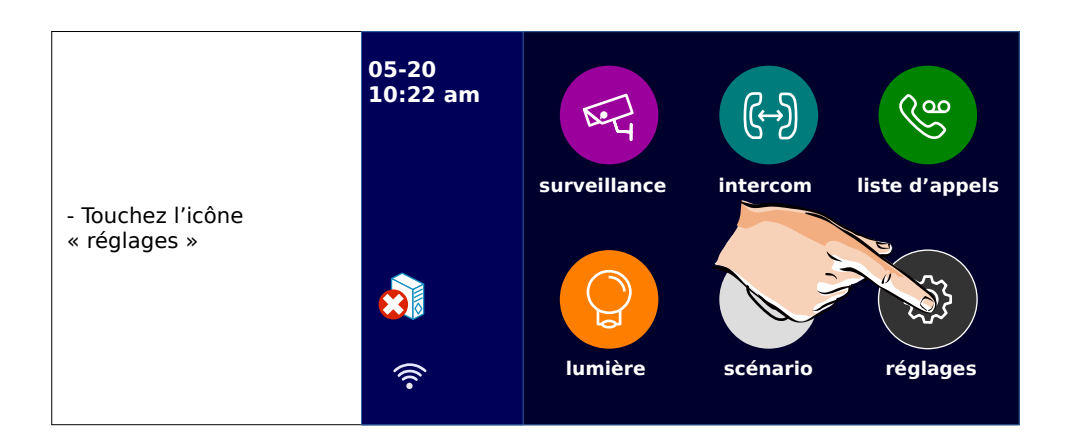

| - Touchez « sans fil » | $\leftarrow$ | réglages          | <    | > |
|------------------------|--------------|-------------------|------|---|
|                        | 6            | volume sonnerie   | [04] |   |
|                        | ŝ            | Temps sonnerie    | 35s  |   |
|                        | ß            | entrée 1          | [01] |   |
|                        |              | Commerie entrée 2 | [01] | • |

|                     | $\leftarrow$ | réglages 🔇           | $\langle \rangle$ |
|---------------------|--------------|----------------------|-------------------|
| - Touchez « [OFF] » | 5            | box wifi             |                   |
|                     | ŝ            | réglages réseau      |                   |
|                     | ß            | enregistrer matériek | [00]              |
|                     | (((•         | config SIP           | •                 |

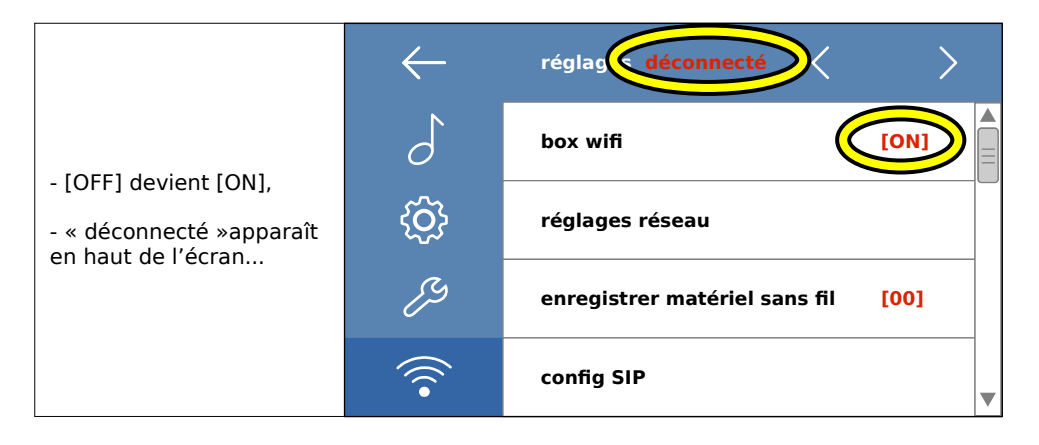

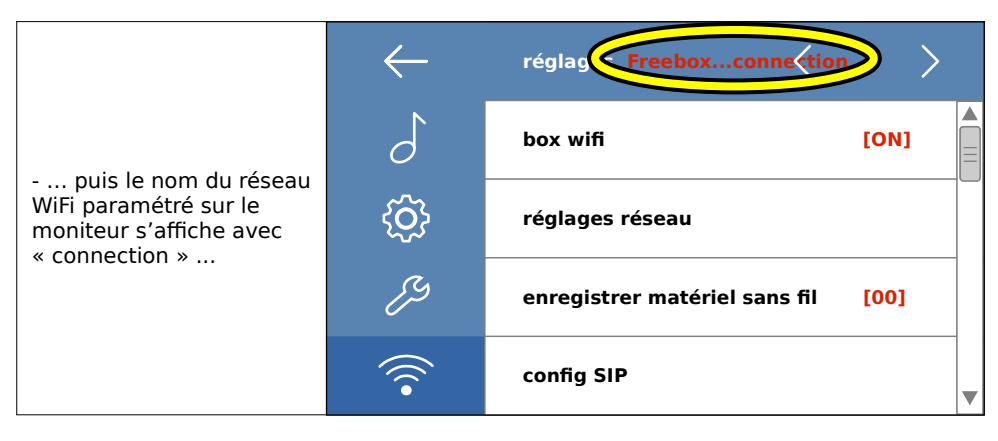

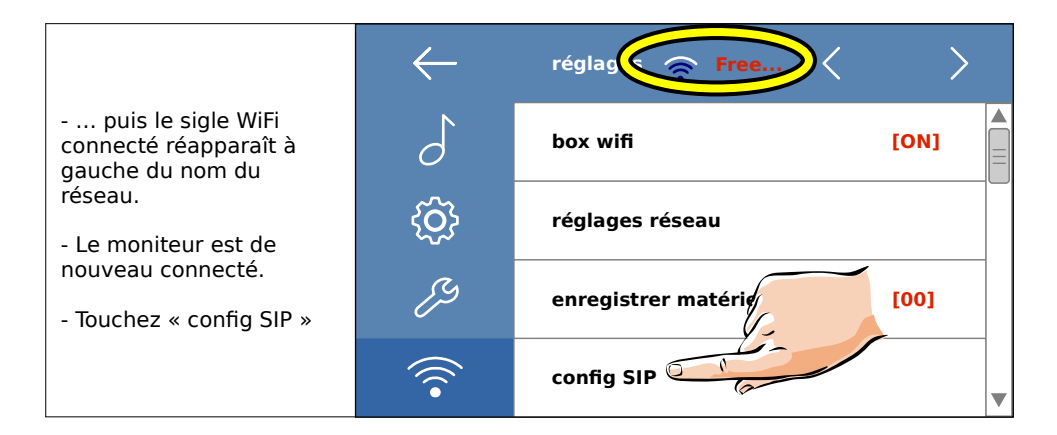

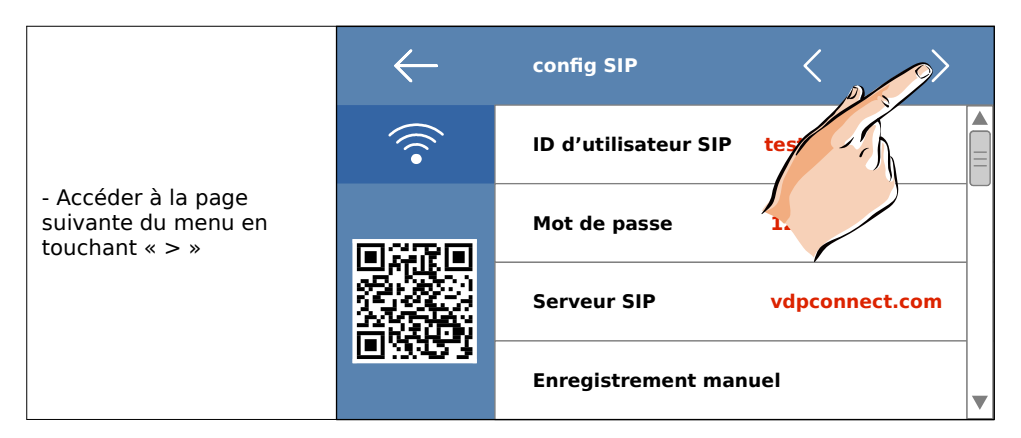

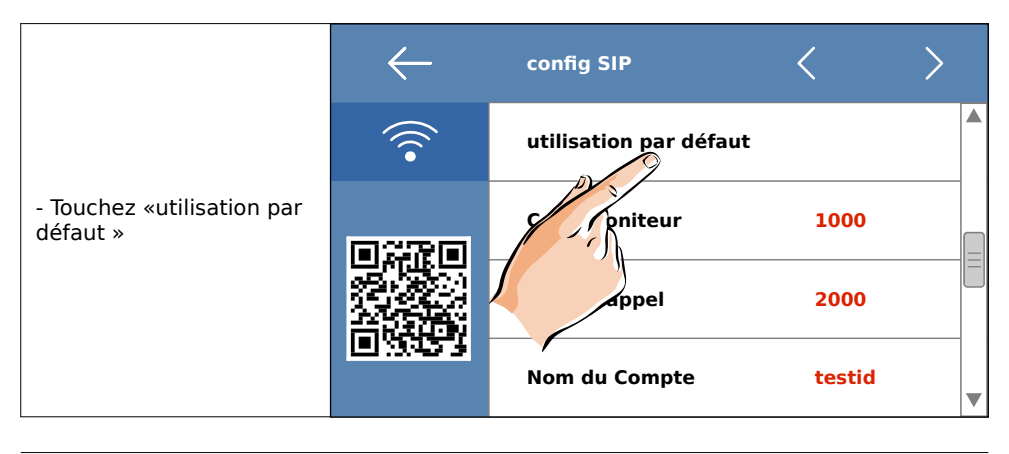

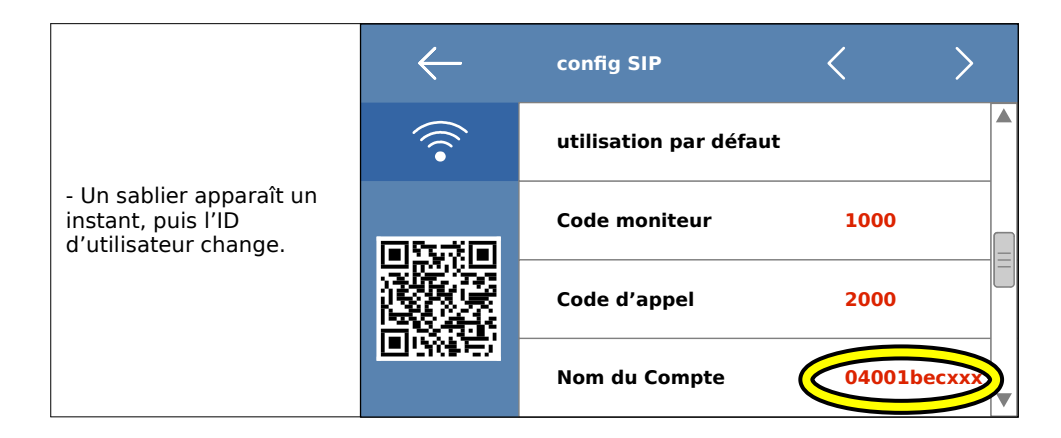

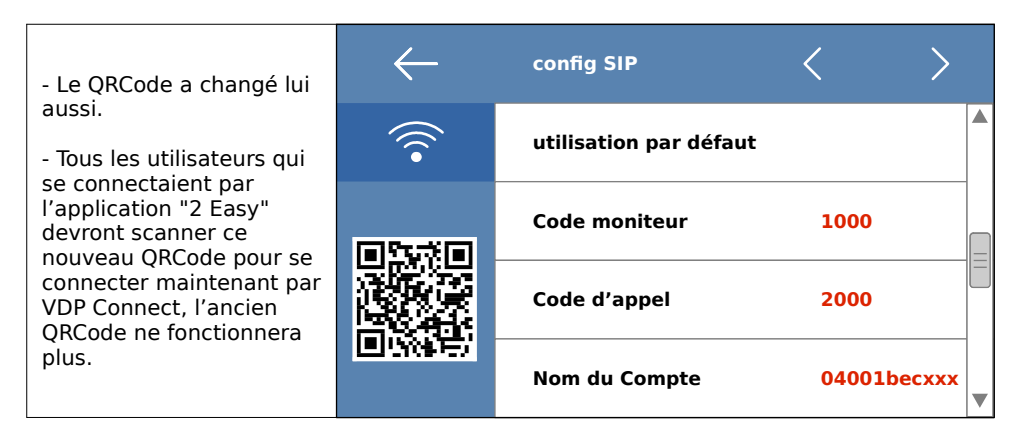

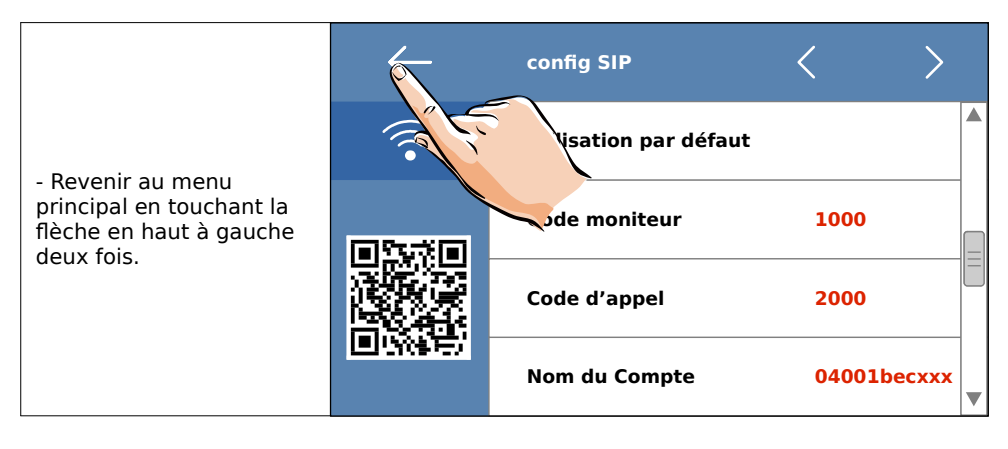

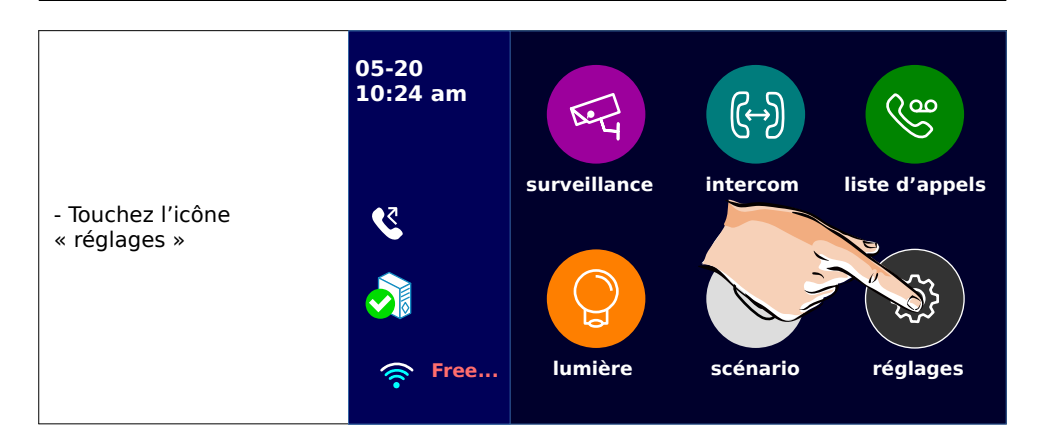

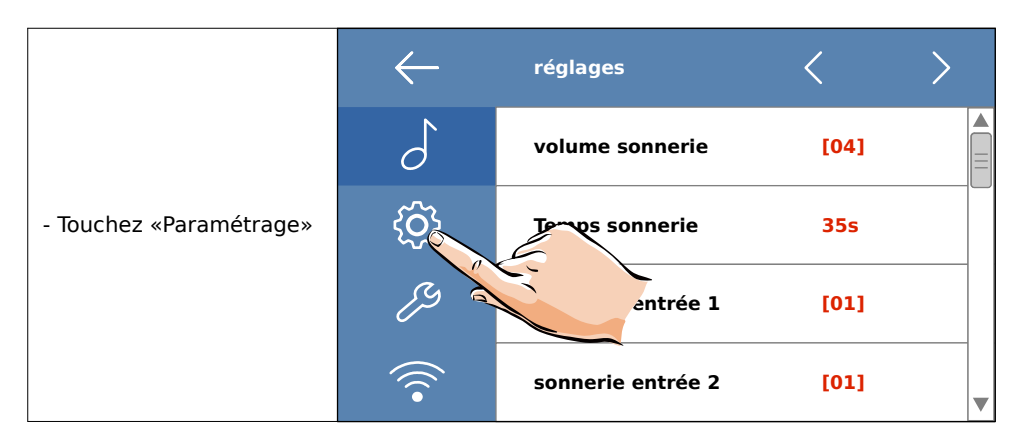

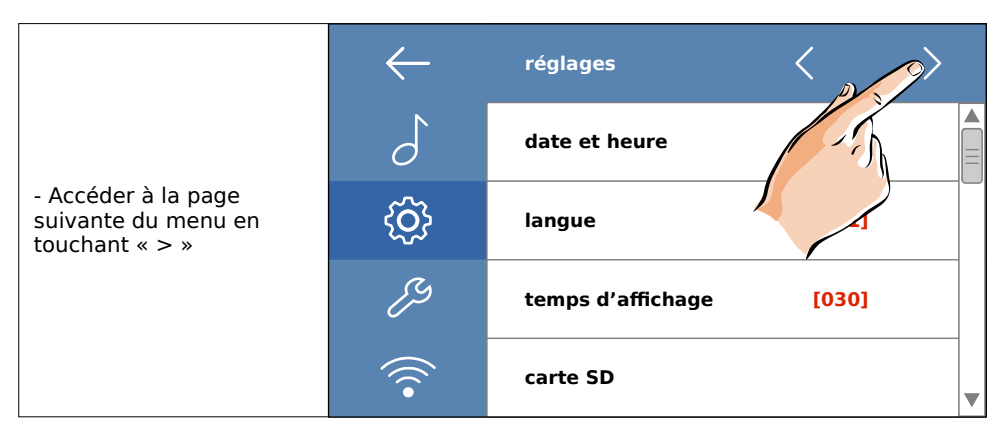

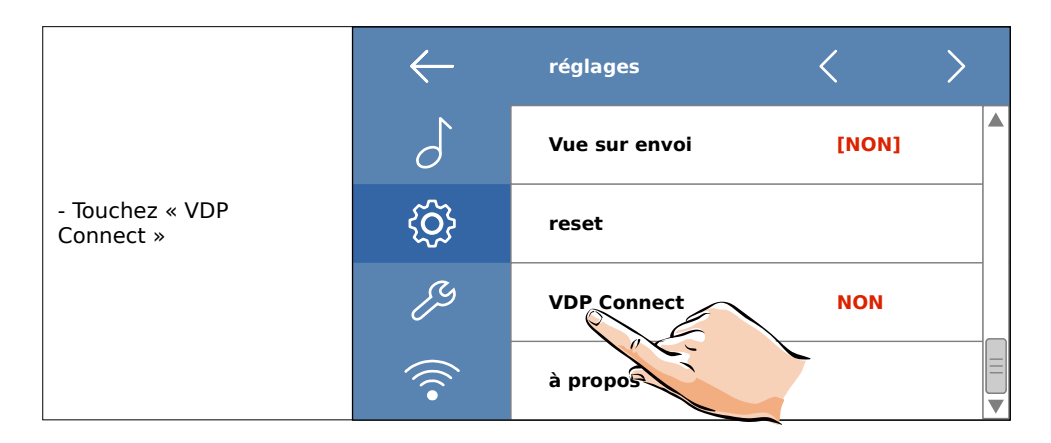

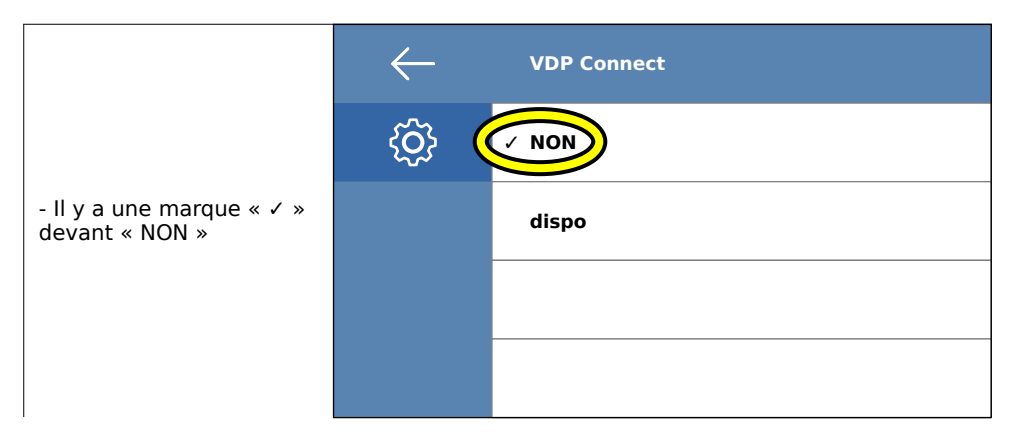

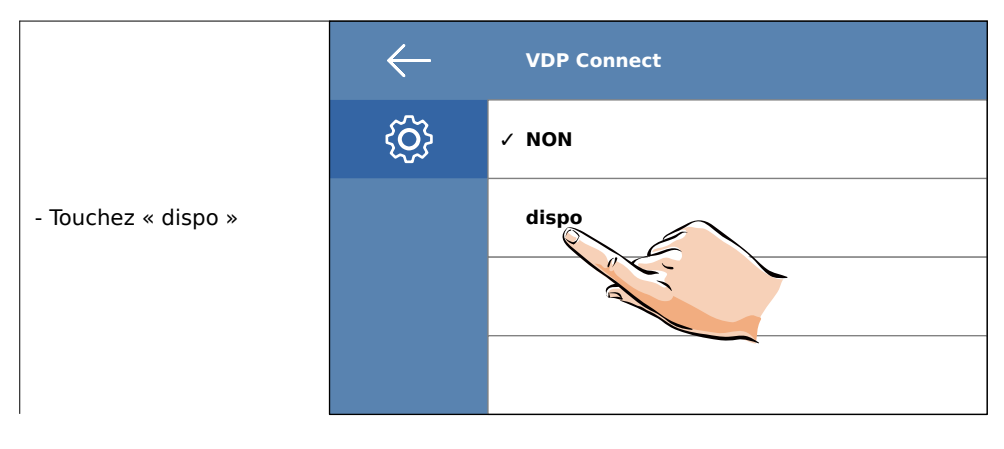

|                                                                                  | $\leftarrow$ | VDP Connect |
|----------------------------------------------------------------------------------|--------------|-------------|
|                                                                                  | Ś            | NON         |
| <ul> <li>La marque « ✓ »<br/>apparaît devant<br/>« dispo » un instant</li> </ul> |              | dispo       |
|                                                                                  |              |             |
|                                                                                  |              |             |

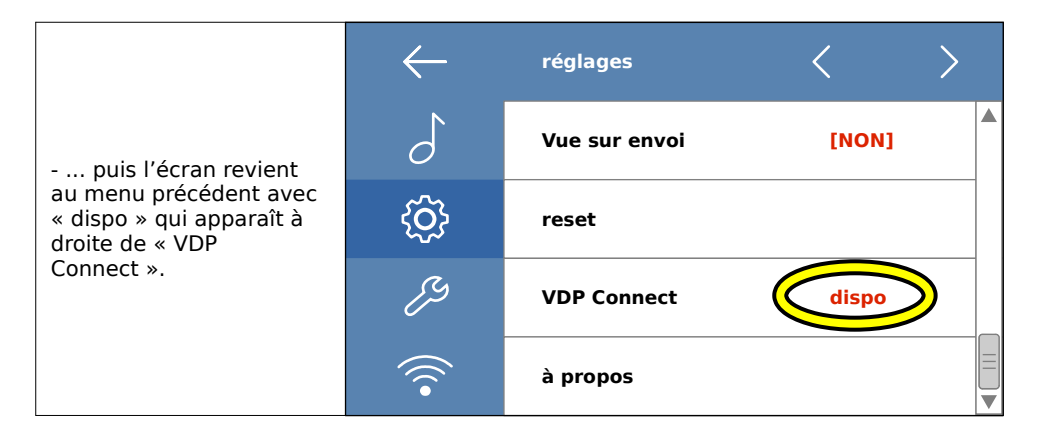

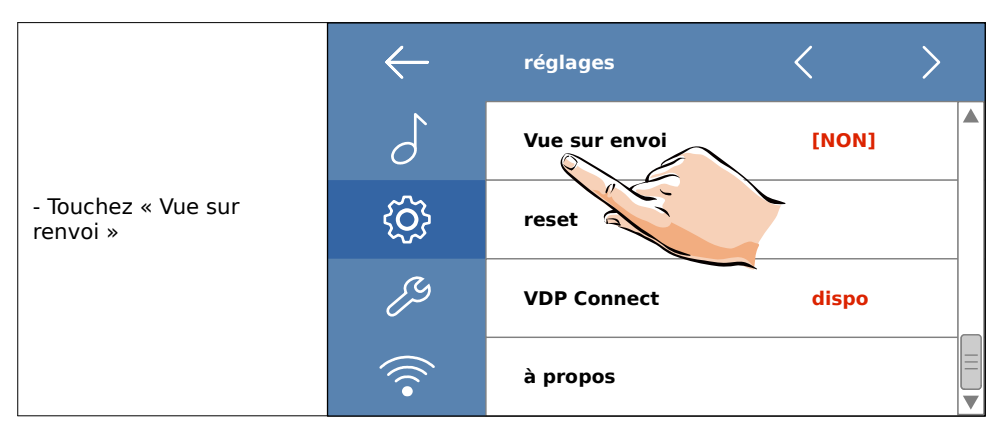

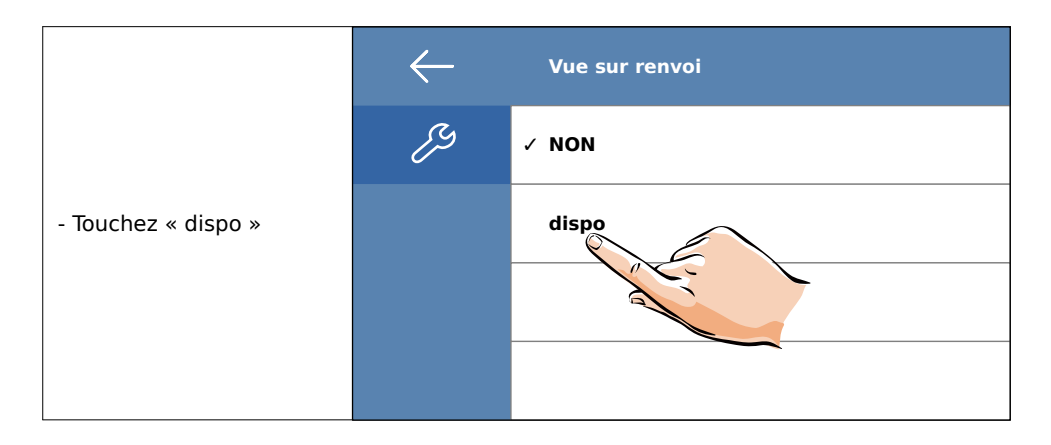

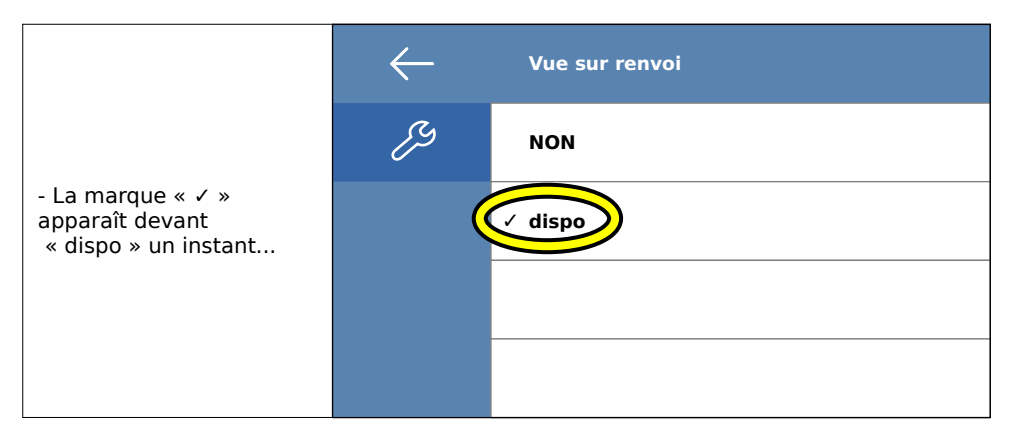

|                                                                                                    | $\leftarrow$ | réglages      | < >     |
|----------------------------------------------------------------------------------------------------|--------------|---------------|---------|
| <ul> <li> puis l'écran revient<br/>au menu précédent avec</li> <li>« dispo » qui apparaît à<br/>droite do « Vuo sur</li> </ul> | 5            | Vue sur envoi | [dispo] |
| renvoi ».                                                                                                    | ŝ            | reset         |         |
| <ul> <li>Patientez 10 secondes<br/>pour que l'écran soit en<br/>veille.</li> </ul>                                             | 83           | VDP Connect   | dispo   |
|                                                                                                    | •            | à propos      |         |

#### 4. Rétablissement du scénario avec transfert d'appels sur smartphone

Après une mise à jour, le moniteur se paramètre toujours sur le scénario « normal »par défaut, qui ne transfère jamais l 'appel sur smartphone.

#### Pour avoir de nouveau les fonctions connectées, il faut sélectionner :

- le scénario « transfert d'appel mode confort » pour avoir l'image immédiatement sur le moniteur seulement, puis 30 secondes plus tard sur le(s) smartphone(s) seulement,

le scénario « transfert d'appel mode vacances » pour avoir l'image sur le moniteur
 ET sur le(s) smartphone(s) simultanément (la « Vue sur renvoi » a été réglée sur
 [dispo] : l'image est visible sur le moniteur, même en renvoi d'appel sur smartphones).

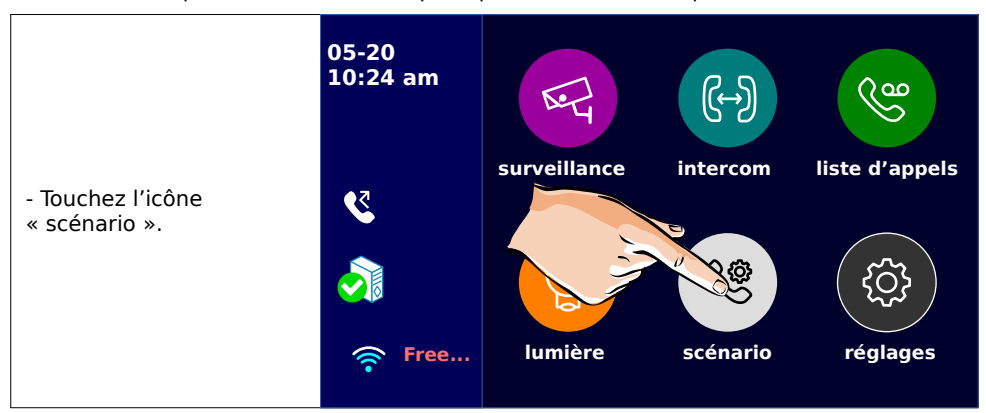

Touchez l'écran pour afficher le menu principal et suivez les étapes suivantes :

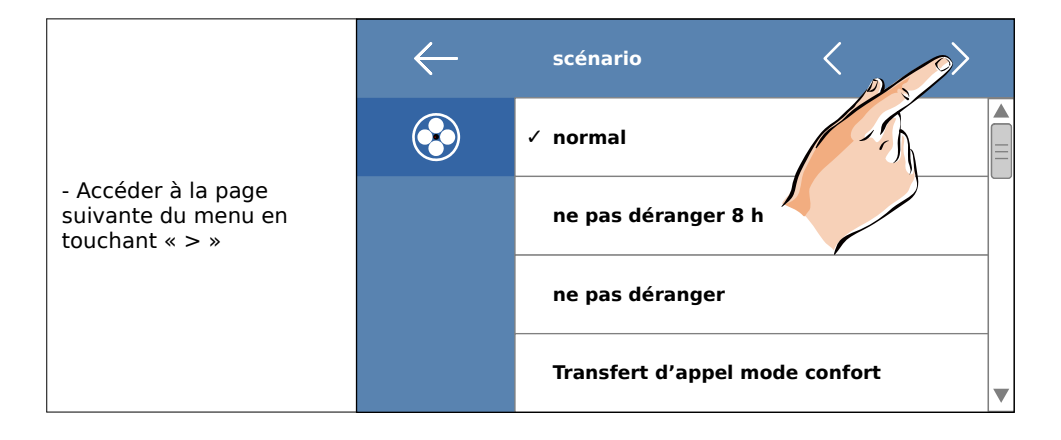

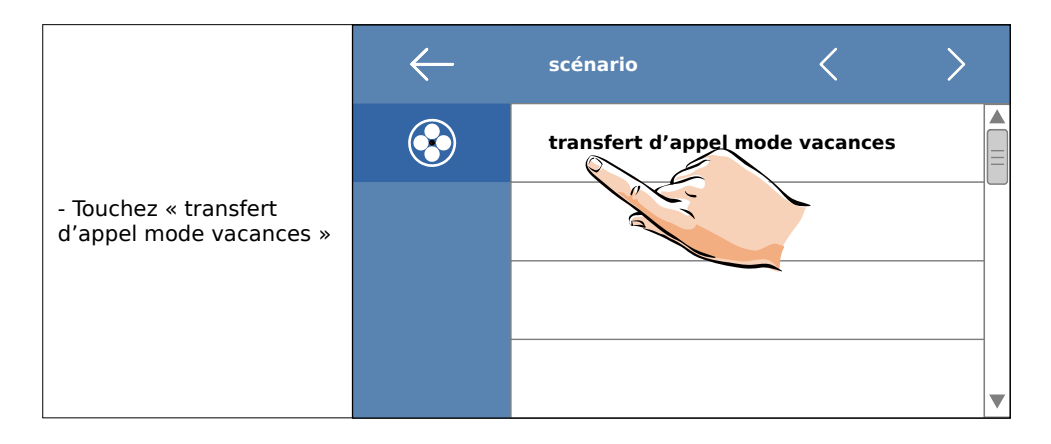

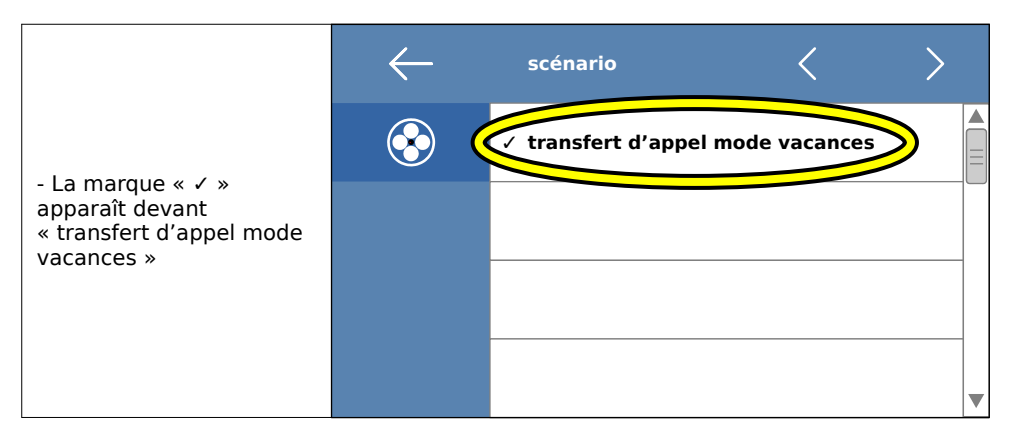

La mise à jour et le paramétrage du moniteur sont terminés.

Poursuivez les étapes de la notice pour pourvoir utiliser VDP Connect sur votre smartphone.

## 2) Utilisation de l'application VDP Connect

Téléchargez l'application VDP Connect :

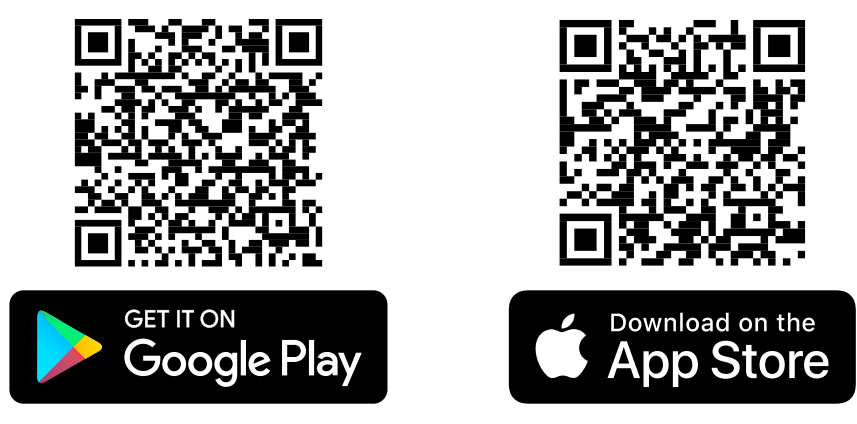

Les procédures ci-après sont celles sur un smartphone sous Androïd.

| VDP Connect<br>msdelphi Installer                                                                                                    | VDP Connect<br>msdelphi                                                                                                    |
|----------------------------------------------------------------------------------------------------|----------------------------------------------------------------------------------------------------|
| 100 ou plus     3       Téléchargements     PEGI 3 (0)                                                                                                    | Plus de 100<br>Téléchargements PEGI 3 ©                                                                                                    |
| Verticity     Verticity     Verticity     Verticity     Verticity       Marchine     Marchine     Verticity     Verticity     Verticity       Marchine     Marchine     Verticity     Verticity     Verticity       Marchine     Marchine     Verticity     Verticity     Verticity       Marchine     Marchine     Verticity     Verticity     Verticity       Marchine     Marchine     Verticity     Verticity     Verticity | Installer                                                                                                    |
|                                                                                                    | Image: space of the space of the space |
| VDP connect fournit un accès mobile au système<br>d'interphone IP et aux moniteurs à 2 fils.                                                                                                    |                                                                                                    |
| Annonces Contenus associés à votre rec                                                                                                    |                                                                                                    |
| 12:20 📚 .ill 77% 🖿                                                                                                    | 12:20 📚 .iii 77% 🛍                                                                                                    |
| ←                                                                                                    | ←                                                                                                    |
| VDP Connect<br>69% sur 18,10 Mo<br>© Validée par Play Protect                                                                                                    | VDP Connect<br>msdelphi                                                                                                    |
| Annuler Ouvrir                                                                                                    | Désinstaller Ouvrir                                                                                                    |

Touchez l'icône de l'application VDP Connect :

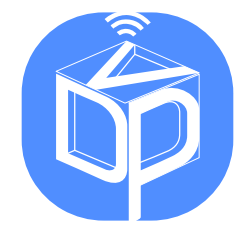

et l'application VDP Connect s'ouvre :

|                                         | *<br>• Not connected |
|-----------------------------------------|----------------------|
|                                         | Monitor              |
|                                         | Current Account      |
|                                         | Account              |
|                                         | Server               |
|                                         | HomeID               |
| J                                       |                      |
| VDP Connect                             | TEST ACCOUNT PREVIEW |
| Effective Solution<br>to Security Needs | CLEAR ACCOUNT        |
|                                         |                      |

Toutes les étapes suivantes sont à réaliser dans l'ordre, vous bénéficierez ainsi des dernières fonctions et améliorations de votre équipement DIGITONE.

#### 1. Paramétrage de l'application

Maintenant, touchez l'écran du moniteur pour faire apparaître le menu principal :

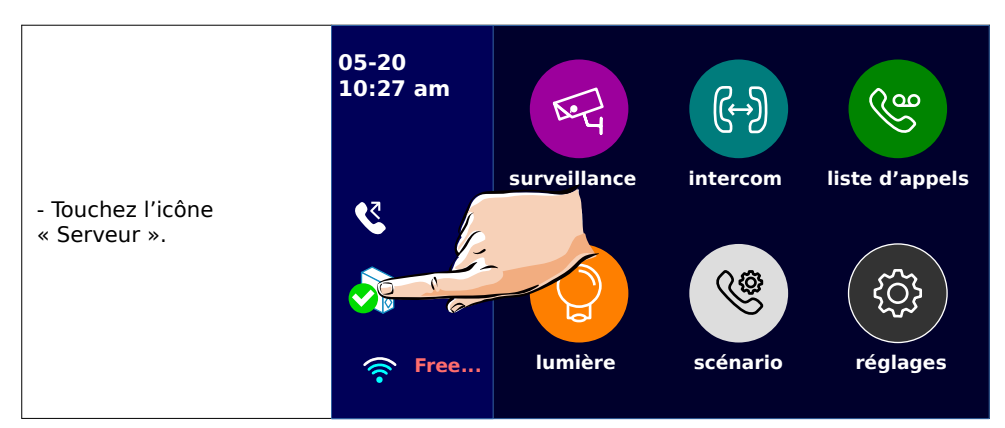

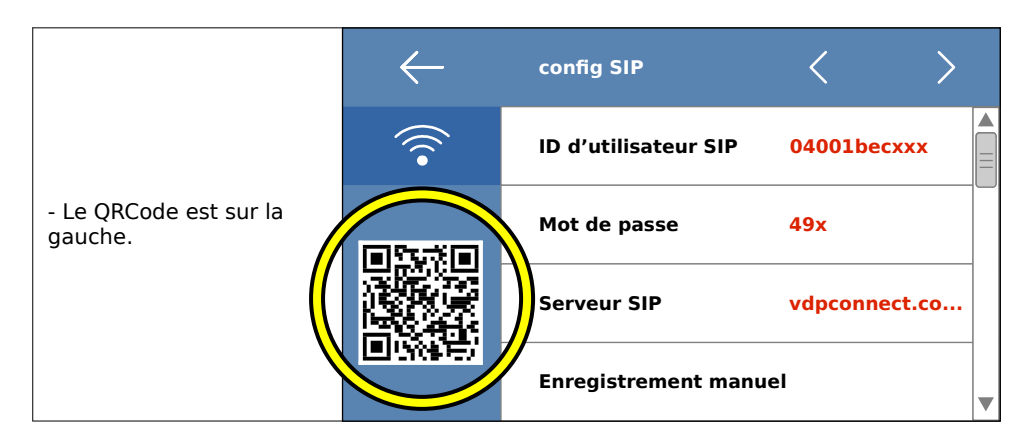

Ce QRCode sert à paramétrer l'application, il contient toutes les informations nécessaires pour l'application VDP Connect.

Puis, sur le smartphone, touchez le symbole du lecteur de QRCode 1 :

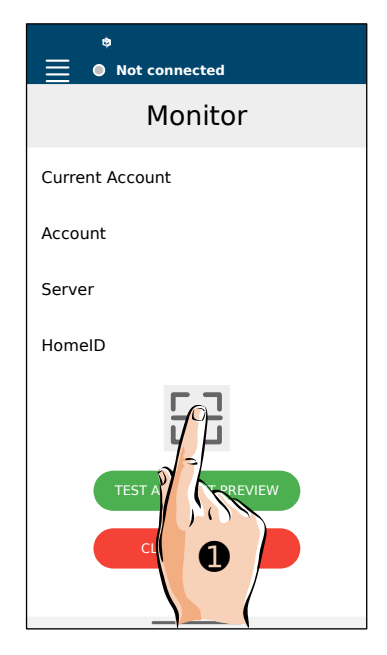

Viser le QRCode avec la caméra de votre smartphone, l'application se paramétrera

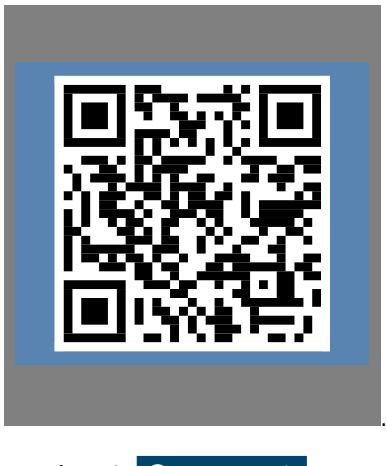

automatiquement dès cadrage réussi du QRCode

En haut de l'écran, 🥥 Connection in progress apparaît, puis 🔾 Connected

2. <u>Réglages de l'application</u>

L'application est conçue en multilangue, y compris en Français.

| Pour avoir l'appl | lication er | n Français, | touchez | en haut | "Menu |
|-------------------|-------------|-------------|---------|---------|-------|
| 'Language' 🕕 :    |             |             |         |         |       |

, puis choisissez

| *<br>O Connected |  |
|------------------|--|
| 💪 Account        |  |
| 🚔 Settings       |  |
| Language         |  |
| About            |  |
|                  |  |
| U Quit           |  |
| Monitor History  |  |

puis **French(français)**, l'application passe alors en français.

Poura accéder aux réglages, touchez 'Menu' puis 'Réglages:

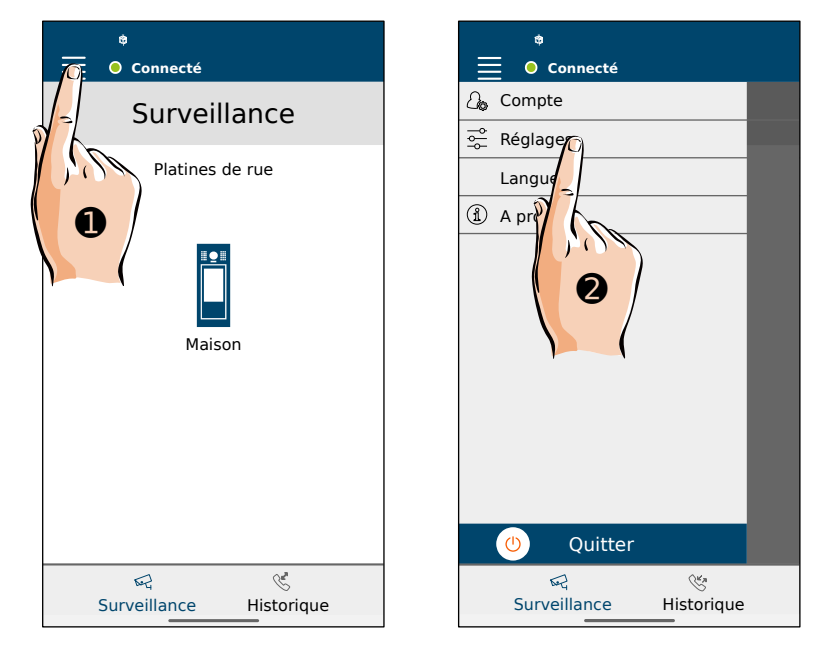

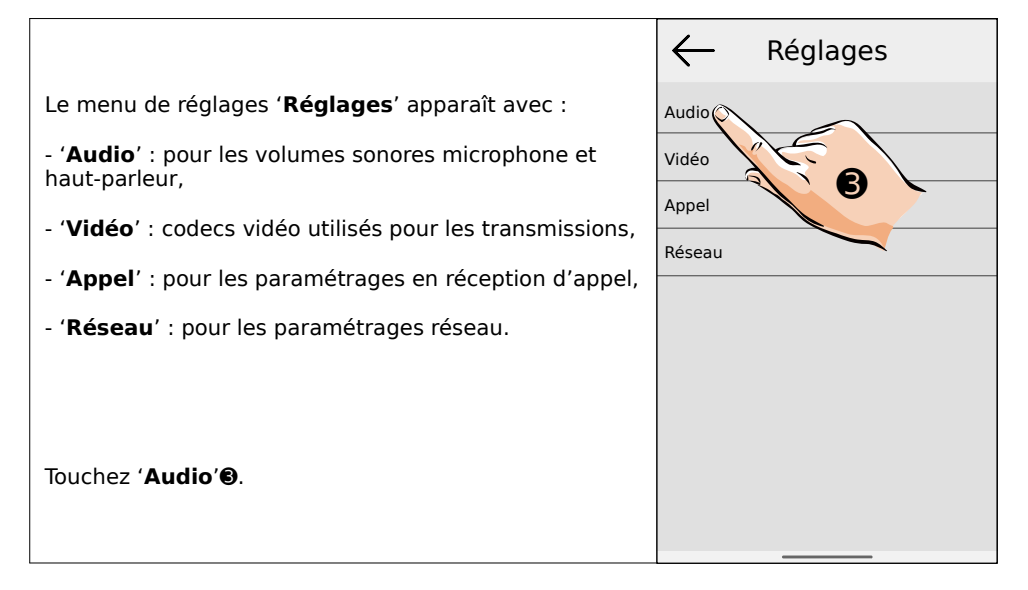

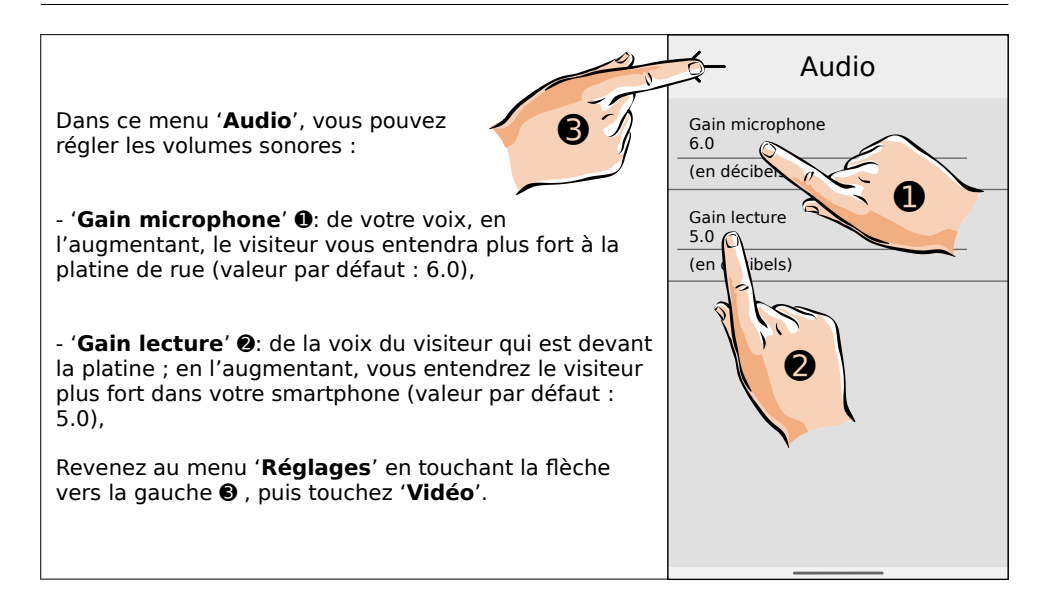

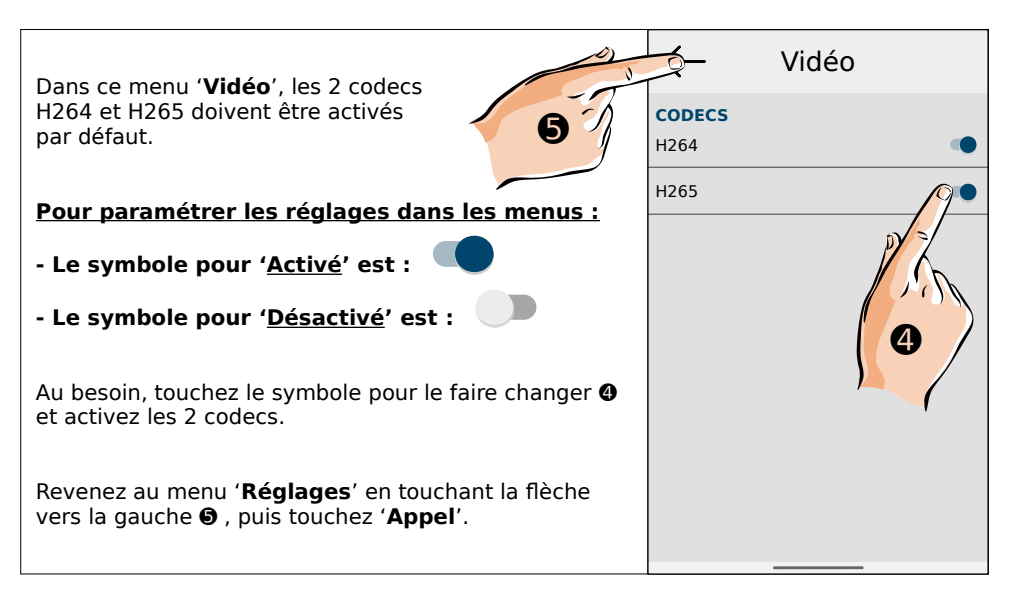

Dans ce menu '**Appel**', vous paramétrez les réglages lors de la réception d'un appel :

- '**Utiliser la sonnerie du téléphone**' : pour utiliser la même sonnerie que le téléphone. Si '**Désactivé**': le son sera celui choisi pour la notification dans les paramètres Androïd.

- 'Vibrer pendant que l'appel entrant sonne' : vibreur,

- 'Notification d'appel en premier plan' : superposition des notifications ; choisir 'Activé',

- 'Accept early media' : image de la caméra de la platine, ou sinon affichage d'un pictogramme,

- 'Durée d'appel entrant' : durée d'un appel entrant,

- 'Durée de conversation' : durée de la conversation,

- '**Réglages Notifications Android**' : pour accéder à la personnalisation des notifications.

Revenez au menu 'Réglages' puis touchez 'Réseau'.

| ← Appel                                                                                         |
|-------------------------------------------------------------------------------------------------|
| Utiliser la sonnerie du téléphone                                                               |
| Vibrer pendant que l'appel entrant so 🌑                                                         |
| Notification d'appel en premier plan<br>Vous allez devoir autoriser l'affichage au premier plan |
| Accept early media                                                                              |
| Durée d'appel entrant<br>30                                                                     |
| en secondes                                                                                     |
| Durée de conversation<br>0                                                                      |
| en secondes                                                                                     |
| Réglages Notifications Android                                                                  |
|                                                                                                 |

| Dans ce menu ' <b>Réseau</b> ', vous réglez                                                                                                    | 🛬 Réseau                       |
|----------------------------------------------------------------------------------------------------|--------------------------------|
|                                                                                                    | Autoriser IPv6                 |
| - ' <b>Autoriser IPv6</b> ' : pour activer le protocole IPv6,<br>' <b>Activé</b> ' par défaut,                                                                            | Activer les notifications Push |
|                                                                                                    | Utiliser des ports aléatoires  |
| - 'Activer les notifications Push' : pour autoriser les<br>notifications depuis la platine, 'Activé' par défaut,                                                          |                                |
| <ul> <li>'Utiliser des ports aléatoires' : pour utiliser des<br/>ports de communication aléatoires, 'Activé' par<br/>défaut.</li> </ul>                                   |                                |
| Fin des menus de paramétrage dans l'application de<br>VDP Connect.                                                                                                    |                                |
| Revenez au menu ' <b>Réglages</b> ' en touchant la flèche<br>vers la gauche <b>1</b> , puis revenez à l'écran principal en<br>touchant encore la flèche en haut à gauche. |                                |

**Vous devez autoriser l'application à fonctionner en arrière plan en permanence,** pour que vous soyez toujours averti lorsqu'un visiteur sonne à votre visiophone.

**ATTENTION** : vérifiez que vos paramétrages dans votre système Androïd ne ferment pas automatiquement VDP Connect après un certain délai (<u>optimisation de batterie</u>, par ex...).

3. <u>Répondre à un appel et déverrouiller/ouvrir les accès depuis le smartphone</u>

Lorsqu'un visiteur appui sur le bouton d'appel de la platine, la sonnerie du téléphone ou le son de la notification choisi retentit et une notification apparaît en haut de l'écran du smartphone avec 3 choix possibles :

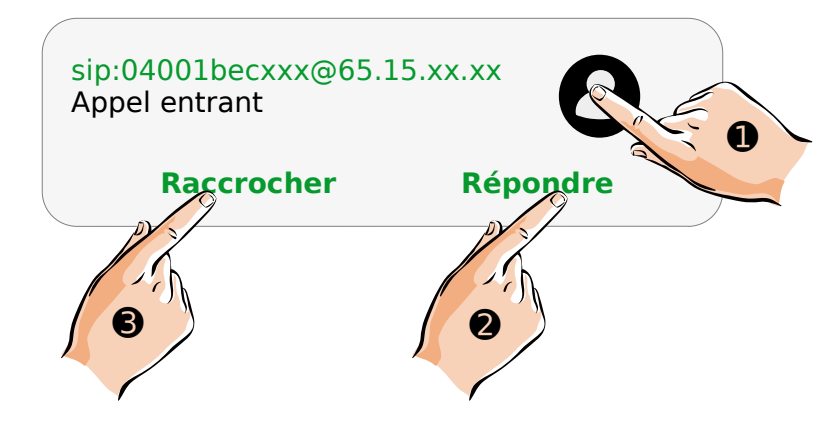

• pour AFFICHER LA VIDEO EN TEMPS RÉEL PRISE PAR LA CAMÉRA avant de décider si vous souhaitez répondre à votre visiteur ou laisser sonner l'appel. Le visiteur ne sait pas que vous visualisez la caméra.

**Répondre 2**: pour RÉPONDRE DE SUITE à l'appel, activer de suite l'audio et converser de suite avec le visiteur.

**Raccrocher** : pour RACCROCHER et NE PAS PRENDRE la conversation. L'appel pourra néanmoins être pris par un occupant dans le logement sur le moniteur, ou par un autre utilisateur de l'application.

Si vous choisissez **Raccrocher** ou ne faîtes aucun choix en laissant sonner, la notification s'efface au bout de quelques instants et le symbole  $\bigotimes$  apparaît dans la barre de notification pour signifier « Appel Manqué ».

Ce symbole disparaîtra dès que vous serez allé consulter la liste des appels manqués de l'application.

IMPORTANT : lors de la première utilisation, <u>vous devrez autorisez VDP à accéder aux contenus audios</u> pour le bon fonctionnement de l'application.

a Afficher la vidéo prise par la caméra pour décider si vous voulez prendre l'appel

En touchant l'icône  $\bigcirc$ , vous affichez en temps réel la vidéo prise par la caméra, afin de décider si vous souhaitez répondre à votre visiteur ou laisser sonner l'appel. Le visiteur ne sait pas que vous visualisez la caméra ou l'appel sonne simplement sans réponse.

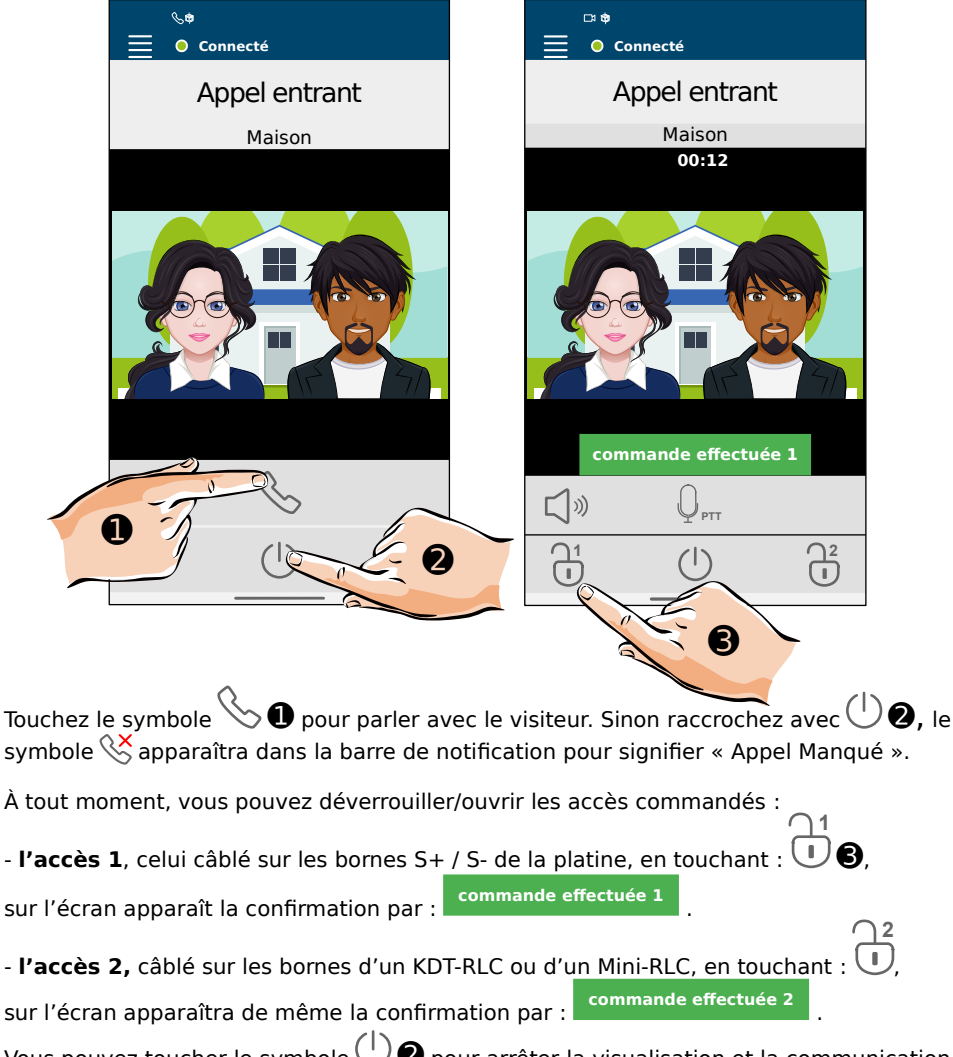

Vous pouvez toucher le symbole  $\bigcirc 2$  pour arrêter la visualisation et la communication à tout moment, l'application revient alors sur l'écran d'accueil.

#### b Répondre directement à un appel

En touchant **Répondre**, vous répondez directement à votre visiteur, l'audio est activé automatiquement, vous entendez de suite votre visiteur, il vous entend aussi.

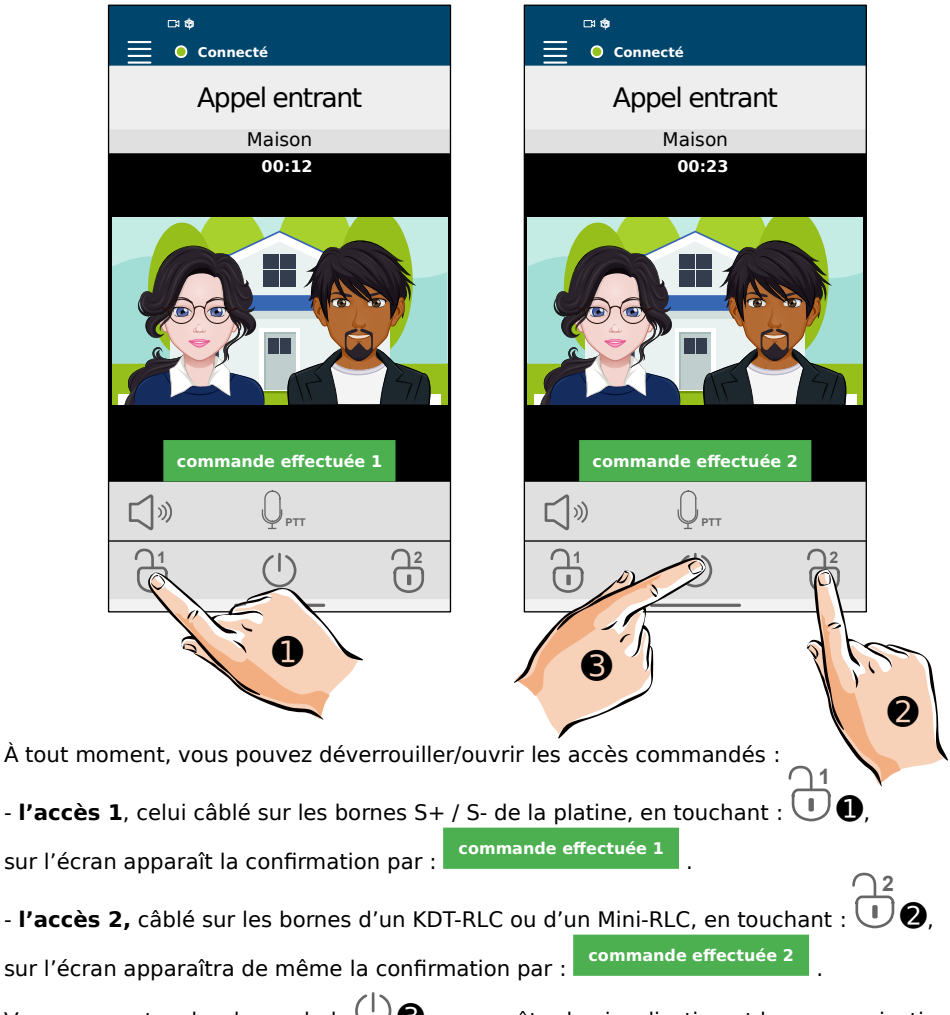

Vous pouvez toucher le symbole  $\bigcirc \mathfrak{G}$  pour arrêter la visualisation et la communication à tout moment, l'application revient alors sur l'écran d'accueil.

#### c Activer la surveillance depuis le smartphone

Vous pouvez avoir l'initiative de l'activation de la caméra depuis votre smartphone : vous verrez l'image et si vous le souhaitez, ouvrir les accès, parler et écouter la platine de rue.

|                                        | *                                                                                                    |                               | □ 😁 🗢                                                                     |                                                             |
|----------------------------------------|----------------------------------------------------------------------------------------------------|-------------------------------|---------------------------------------------------------------------------|-------------------------------------------------------------|
|                                        | Surveillance                                                                                              |                               | Surveillance Pla                                                          | atine                                                       |
|                                        | Platines de rue                                                                                           |                               | Maison<br>00:12                                                           |                                                             |
|                                        |                                                                                                    |                               |                                                                           |                                                             |
|                                        | Surveillance Historique                                                                                   |                               |                                                                           | 2                                                           |
| Pour activ<br>au bout d<br>parler et é | er la surveillance depuis l'applic<br>e quelques secondes. Vous pouv<br>écouter depuis la platine, et mêr | cation,<br>vez aloi<br>ne dév | touchez l'icône<br>rs juste voir la vidéo er<br>errouiller/ouvrir les acc | , la vidéo apparaît<br>1 direct, ou aussi<br>cès commandés. |
| Pour parle                             | er : touchez l'icône $\Psi_{	t PTT}$ ②. Ma                                                                | aintene                       | ez l'appui tant que vou                                                   | s souhaitez parler                                          |
| et être en                             | tendu. Relâcher, le haut-parleur                                                                          | s'activ                       | $(e \bigcap^{(i)}),$ vous entendez                                        | z alors les sons                                            |
| captés pa                              | r la platine de rue. Rappuyez su                                                                          | r l'icôn                      | е Чртт 🛛 pour parle                                                       | er de nouveau                                               |
| Pour coup                              | <u>er le son de la platine de rue</u> : a                                                                 | ppuye                         | r sur le haut-parleur 🕻                                                   | Ĵ≫ <b>B</b> .                                               |
| À tout mo                              | ment, vous pouvez déverroui                                                                               | ller/ou                       | ıvrir les deux accès                                                      | comme expliqué                                              |
| précédem                               | ment : l' <b>accès 1</b> en touchant :                                                                    | , e                           | t l' <b>accès 2</b> en toucha                                             | nt : 🕛.                                                     |
| <u>Pour arrêt</u>                      | <u>er la surveillance</u> : touchez le sy                                                                 | mbole                         | ( <sup>1</sup> ).                                                         |                                                             |

Si plusieurs platines de rue sont installées, **avant de parler en appuyant sur**  $\Psi_{PTT}$ , touchez  $\Im$  **0**.pour passer à la platine suivante, une ou plusieurs fois selon le nombre de platines installées :

| □ ♥                  | ⊂ ♥<br>● Connecté     |
|----------------------|-----------------------|
| Surveillance Platine | Surveillance Platine  |
| Maison               | Maison                |
|                      |                       |
|                      | >                     |
|                      | (v)) Q <sup>PTT</sup> |
|                      |                       |
|                      |                       |

Dès que vous appuyez sur  $\Psi_{\rm PTT}$  , vous pouvez parler et écouter comme expliqué précédemment, mais vous ne pourrez plus changer de platine.

Il suffira d'arrêter la surveillance en touchant le symbole  $\bigcirc$  .

Puis de recommencer une nouvelle session en touchant l'icône nouveau les vidéos en direct des différentes platines.

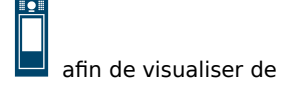

4. Historiques conservés dans l'application VDP Connect

2 Touchez '**Historique**' 🌾 🛈 pour voir tous les évènements enregistrés, puis sur Connecté Connecté TIT Surveillance P Su e Maison 05/10/2021 14:09:43 Platines de rue 21 17:21:34 Surve 🔒 command 21 17:21:57 📥 manqué de: Mais J21 08:27:31 entrant de: Maison 05/12/2021 19:21:29 Maison entrant de: Maison 05/13/2021 08:28:54 Commande effectuée 1 05/13/2021 08:29:13 Sentrant de: Maison 05/15/2021 12:59:43 Commande effectuée 2 05/15/2021 13:00:12 👗 manqué de: Maison 05/17/2021 21:54:45 No. ΣĐ R Surveillance Historique Surveillance Historique 📋 🚅 🜿 📥 A Till 05/10/2021 14:09:43 Surveillance I Surveillance M 1:34 Sur l'écran apparaît toutes les séguences de surveillance qui ont été demandées depuis l'application du smartphone. Touchez 'Appels entrants' 😤 🕄 Def. Ċ Surveillance Historique

|                                                                                                    | 🥸 entrant de: Maisor 12/2021 19:21:29 |
|----------------------------------------------------------------------------------------------------|---------------------------------------|
|                                                                                                    | 🧏 entrant de: Maisor                  |
| Sur l'écran apparaît tous les appels entrants qui ont<br>été recus par l'application du smartphone | entrant de: Maison 05/1               |
| ete reçus pur rupplication du sindreprone.                                                         |                                       |
|                                                                                                    |                                       |
|                                                                                                    |                                       |
| Touchez ' <b>Appels manqués</b> 🖳 🕕.                                                               |                                       |
|                                                                                                    |                                       |
|                                                                                                    |                                       |
|                                                                                                    | ब्दि १९<br>Surveillance Historique    |

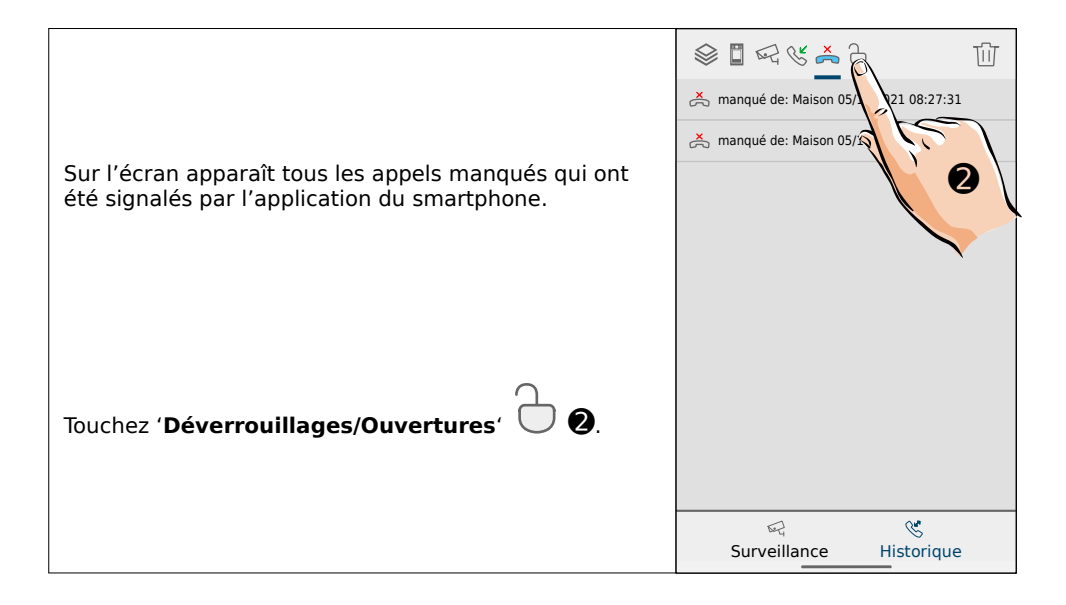

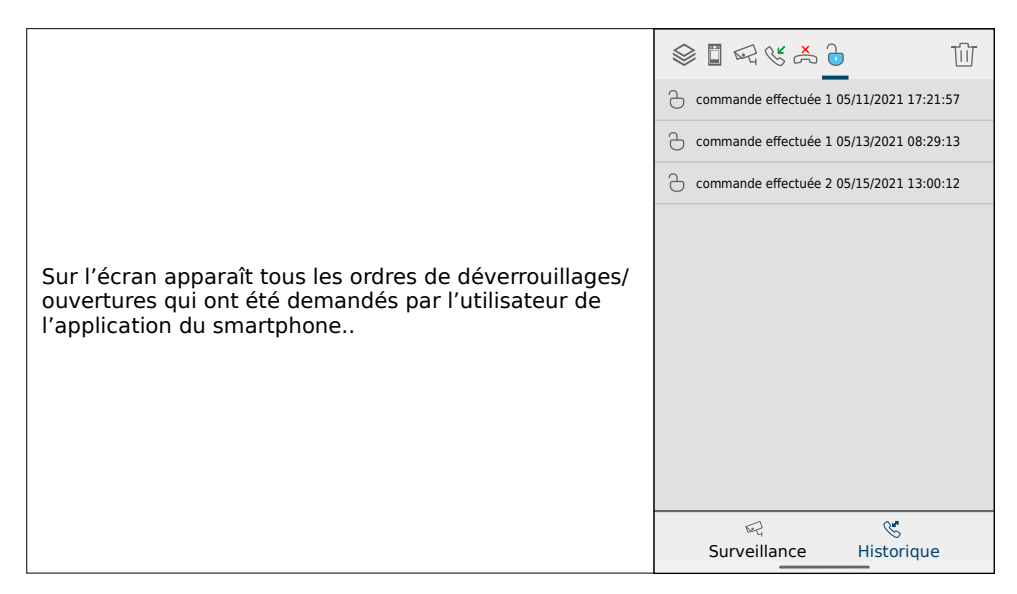

# Vous pouvez touchez l'icône 'Suppression' quand vous le souhaitez pour effacer la totalité ou une partie des évènements enregistrés.

Pour effacer la totalité des évènements:

| - touchez d'abord l'icône de la liste complète des évènements enregistrés 💸,                   |
|------------------------------------------------------------------------------------------------|
| - ensuite afficher la fonction suppression en touchant $ \amalg$ ,                             |
| - puis 'Sélectionner toutes les lignes' par 🗹 ,                                                |
| - et toucher encore l'icône 🔟, apparaît: ' <b>Voulez-vous effacer ces enregistrements ?</b> '  |
| - Choisissez EFFACER pour tout effacer ou CANCEL pour annuler.                                 |
| Pour effacer une partie des évènements:                                                        |
| - sélectionner le type d'évènement à supprimer parmi les icônes du haut,                       |
| - ensuite afficher la fonction suppression en touchant $\ ar{ar{W}}$ ,                         |
| - sélectionner les lignes à effacer une par une, en touchant le carré 🛄 qui devient 🗹,         |
| - et toucher encore l'icône 🛄 , apparaît: ' <b>Voulez-vous effacer ces enregistrements ?</b> ' |
| - Choisissez EFFACER pour effacer ces lignes ou CANCEL pour annuler.                           |
| Pour quitter le menu de suppression des évènements : touchez $igodot$ ,                        |
| Pour revenir à l'écran principal :touchez 'Surveillance'                                       |